# **Employee Registration Update (Adding a new employer)**

Before you begin, you will need:

- An existing registration (an employer cannot be added to an incomplete application).
- The company license number of the employer you are adding.

Individual registrants <u>Sign-In</u> with their personal email address to access their profile. If you have never logged in before or have forgotten your password, click on "<u>Can't Login</u>" and follow the steps to gain access to your TOPS profile.

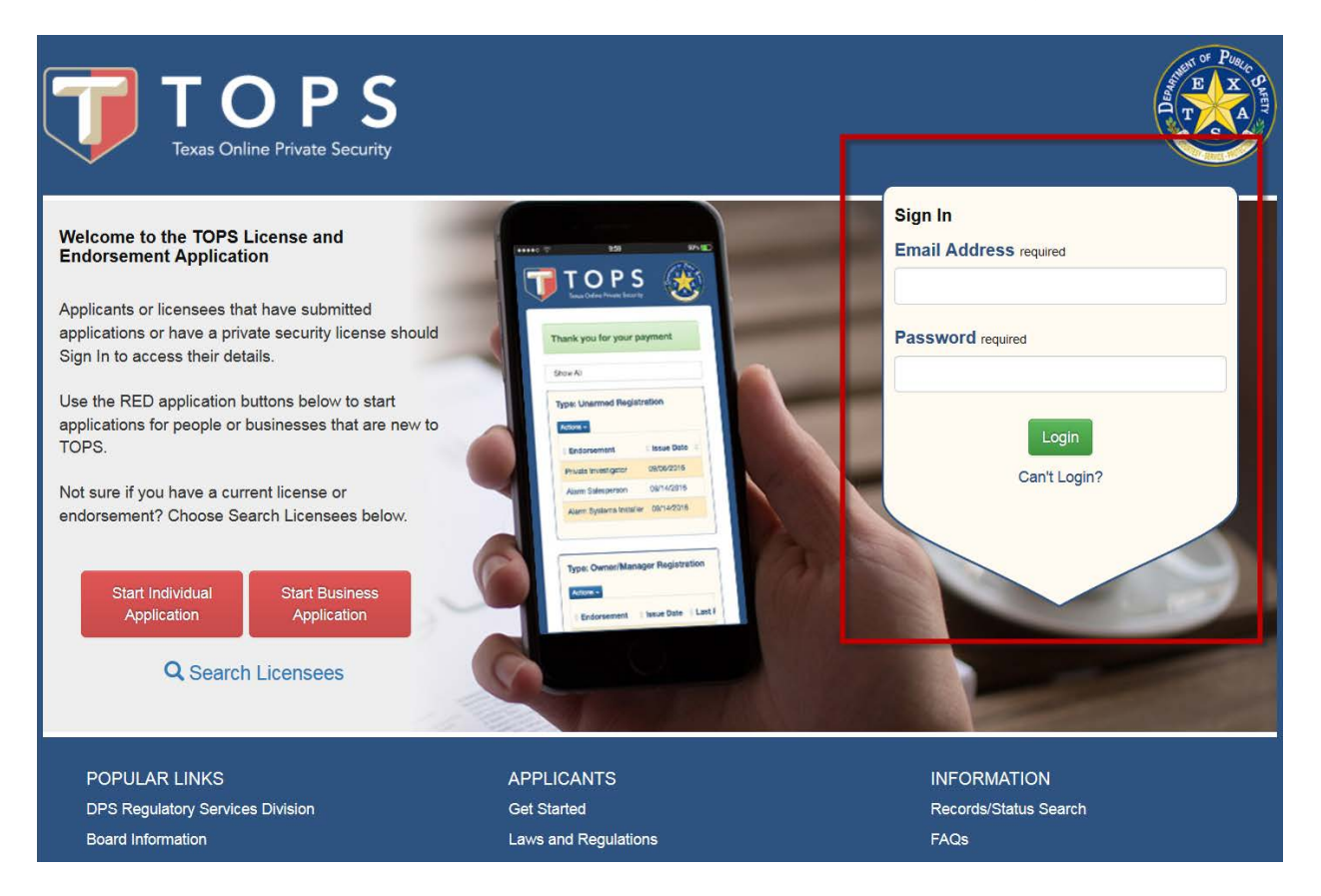

# Click on the "My Registrations" tab.

| Texas Onli                                                                                                    | DPS<br>ine Private Security                                                                                                    |                                                                                                    | Logged in                                                                                             | as Sample Person. Logout                                           |
|----------------------------------------------------------------------------------------------------|----------------------------------------------------------------------------------------------------|----------------------------------------------------------------------------------------------------|----------------------------------------------------------------------------------------------------|--------------------------------------------------------------------|
| My Profile                                                                                                    | My Applications                                                                                                    | My Registrations                                                                                                    | My Business Applications                                                                              | My Businesses                                                      |
| Welcome, S<br>Manage your individ<br>your particular record                                                                         | ample.<br>ual endorsement or business<br>d.                                                                                                    | license using the tabs above. T                                                                                                | ĩabs may not contain data depen                                                                       | Manage Account -                                                   |
| POPULAR LINKS                                                                                                    |                                                                                                    | APPLICANTS                                                                                                    | INFORMATION                                                                                           |                                                                    |
| DPS Regulatory Service                                                                                                    | s Division                                                                                                    | Get Started                                                                                                    | Records/Status S                                                                                      | Search                                                             |
| Board Information                                                                                                    |                                                                                                    | Laws and Regulations                                                                                                    | FAQs                                                                                                  |                                                                    |
| Contact Us                                                                                                    |                                                                                                    | Training/Testing                                                                                                    |                                                                                                    |                                                                    |
|                                                                                                    |                                                                                                    | Fingerprint Services                                                                                                    |                                                                                                    |                                                                    |
| This service is provided by To<br>party in partnership with the S<br>Browser Support: This servic<br>version of your preferred brow | exas gov the official website of Texas. The pric<br>State.<br>e supports the last two versions of major des<br>vser. Your browser will notify you if there is a r | e of this service includes funds that support the<br>ktop browsers (Internet Explorer, Microsoft Edgr<br>ww.version available. | e ongoing operations and enhancements of Texas ;<br>e, Safari, Chrome, and Firefox). We highly recomm | gov which is provided by a third nend updating to the most current |

# Click the Actions button for the endorsement type you want to update.

| Texas Onlin         | ne Private Security             |                         | Log                             | ured in as Sample Person L |
|---------------------|---------------------------------|-------------------------|---------------------------------|----------------------------|
| My Profile          | My Applications                 | My Registrations        | My Business Applicatio          | ms My Businesses           |
| you have multiple r | egistrations, click the Registr | ations dropdown below a | nd select the Registration Type | to see your Endorsements.  |
| y Registrations: s  | how All                         | Lice                    | nse #: 34943002                 | Actions •                  |
| Endorsement         | ♦ Issue Date                    | Last Renewal            | Expiration                      | ♦ Status                   |
| Alarm Salesperson   | 08/09/2017                      |                         | 06/13/2019 (673 days)           | Active                     |
| Type: Owner/Ma      | nager Registration              | Lice                    | nse #: 34943001                 | Actions •                  |
| Endorsement         | 🕆 Issue Date                    | Last Renewal            | Expiration                      | ≑ Status                   |
| Manager             | 06/13/2017                      |                         | 06/13/2019 (673 days)           | Active                     |

Select Add Employer. You will be taken to the next screen to select the specific Endorsement.

|                                                                                                    | DPS<br>ine Private Security |                  |                       | Logged in as Sample Person. Logou                |
|----------------------------------------------------------------------------------------------------|-----------------------------|------------------|-----------------------|--------------------------------------------------|
| My Profile                                                                                                    | My Applications             | My Registrations | My Business Appli     | cations My Businesses                            |
| My Registrations:                                                                                                    | Show All                    |                  | se #: 34943002        | Actions  Add Employer Result Durbing Decket Cond |
| Endorsement                                                                                                    | ⇒ Issue Date                | ast Renewal      | Expiration            | Request Duplicate Pocket Card                    |
| Alarm Salesperson       08/09/2017       06/13/2019 (673 days)       Active         Type: Owner/Manager Registration       License #: 34943001       Actions • |                             |                  |                       | Actions +                                        |
| Endorsement                                                                                                    | Issue Date                  | Last Renewal     | Expiration            | ≑ Status                                         |
| Manager                                                                                                    | 06/13/2017                  |                  | 06/13/2019 (673 days) | Active                                           |

In the example shown, the individual only has one unarmed endorsement.

| TOPS<br>Texas Online Private Security                                                                             |                                                                                                    |               |
|----------------------------------------------------------------------------------------------------|----------------------------------------------------------------------------------------------------|---------------|
| Application Information<br>Personal Information<br>Employment Information<br>Contact Information<br>Question Sets | Unarmed Registration<br>Now, choose the appropriate endorsement. required<br>Unarmed Registration Type<br>Alarm Salesperson |               |
| Confirmation                                                                                                    | Cancel                                                                                                    | Previous Next |

Since the applicant is already in the system, the personal information required is less than on an original application. Click next

| TOPS<br>Texas Online Private Security                                                                             |                                                                                                    | 8             |
|----------------------------------------------------------------------------------------------------|----------------------------------------------------------------------------------------------------|---------------|
| Application Information<br>Personal Information<br>Employment Information<br>Contact Information<br>Question Sets | Personal Information Now it's time to gather some personal information. The name provided on the application should mat<br>the name on your personal identification. Note: For Texas DL/ID holders: The Texas DL or ID photo on file with the Department will be used for<br>Private Security pocket card. Rersonal Information | ich<br>or the |
| Application Review                                                                                                | Last Name required     First Name required     Middle Name     Suffix       Person     Sample                                                                                                    |               |
|                                                                                                    | Email Address required<br>email@email.com<br>Add ID                                                                                                    |               |
|                                                                                                    | Cancel                                                                                                    | Next          |

This is a required field for an Employee Information Update. Entering the business license number will populate the name of the business, verify the name before proceeding.

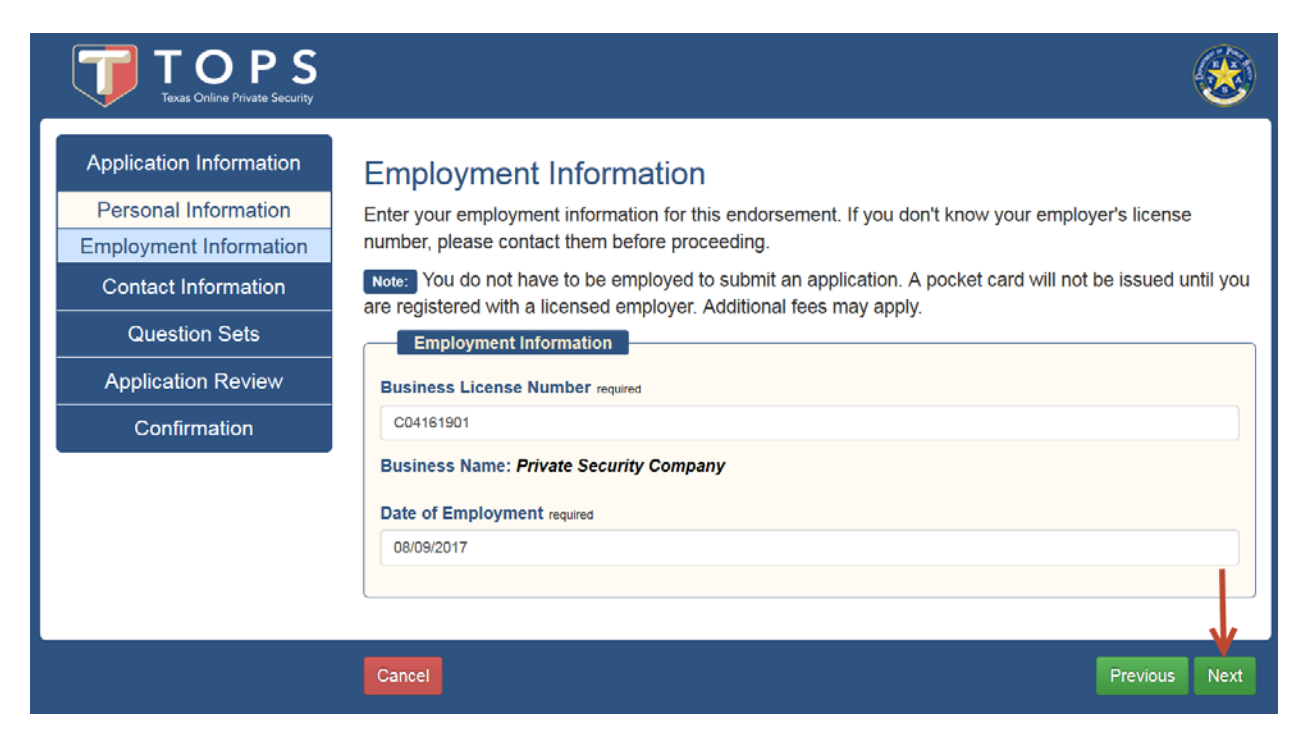

You must enter an address and phone number. Physical address cannot be a PO Box.

| Application Information                                                         | Address Information                                                                                      |                       |                               |                           |
|---------------------------------------------------------------------------------|----------------------------------------------------------------------------------------------------|-----------------------|-------------------------------|---------------------------|
| Contact Information<br>Address Information<br>Demographic Information<br>Duties | Please enter your address and co<br>(P.O. Box).<br>The pocket card will be mailed to<br>Physical Address | ntact information. Th | ne physical address canno     | ot be a Post Office Box   |
| Question Sets<br>Application Review                                             | Country required<br>United States of America                                                             |                       |                               | •                         |
| Confirmation                                                                    | Address Trequed 123 Any Street Address 2 City required State Austin Tex                                  | required as           | Postal Code required<br>78752 | County required<br>Travis |
|                                                                                 | Mailing Address                                                                                          |                       | L                             |                           |
|                                                                                 | Contact Information<br>Phone Number requires<br>(512) 424-2000                                           |                       | Alternate Phone Number        |                           |
| . <u> </u>                                                                      |                                                                                                    |                       |                               | ×                         |

This information is populated with the information DPS currently has in our records. Update as necessary.

| phic Information | in mon jouro         | innonea, enec                     | of Herrice container.             |                                                            |
|------------------|----------------------|-----------------------------------|-----------------------------------|------------------------------------------------------------|
|                  |                      |                                   |                                   |                                                            |
|                  |                      |                                   |                                   |                                                            |
|                  |                      |                                   |                                   |                                                            |
|                  | ht (makes)           |                                   | Mainht (nameda)                   |                                                            |
| required Heig    | nt (Inches) required |                                   | ean (pounds) required             | in'                                                        |
|                  |                      |                                   | 640                               | 181                                                        |
| uired            | Hai                  | IF COLOF required                 |                                   |                                                            |
|                  | • B                  | ŝlonde                            |                                   |                                                            |
|                  |                      |                                   |                                   |                                                            |
|                  | •                    |                                   |                                   |                                                            |
|                  |                      |                                   |                                   |                                                            |
|                  |                      |                                   |                                   |                                                            |
|                  |                      |                                   |                                   |                                                            |
|                  | required Heigi       | required Height (inches) required | required Height (inches) required | required Height (inches) required Weight (pounds) required |

Provide a short description of your job duties.

| TOPS<br>Texas Online Private Security       |                                                                           |
|---------------------------------------------|---------------------------------------------------------------------------|
| Application Information                     | Duties<br>Give us a brief description of the Duties you'll be performing. |
| Address Information Demographic Information | Duties Duties required                                                    |
| Duties<br>Question Sets                     |                                                                           |
| Application Review<br>Confirmation          | 296 characters remaining                                                  |
|                                             |                                                                           |
|                                             | Cancel Previous Next                                                      |

Read carefully and select the appropriate answer. Application cannot proceed if all questions are not answered and all acknowledgements checked.

| Contact Information                | Complete the background questions and acknowledgments below.                                                                                                    |
|------------------------------------|----------------------------------------------------------------------------------------------------|
| Question Sets                      | Background Information Questions                                                                                                    |
| Additional Information             | 1. Have you ever been convicted, in any jurisdiction, of a felony level offense? weared                                                                                                    |
| Application Review<br>Confirmation | Yes. Less than 10 years since completing my sentence or probationary period. Yes. Wrote than 10 years since completing my sentence or probationary period. No                                                                                                    |
|                                    | 2. Have you ever been convicted, in any jurisdiction, of a Class A or equivalent misdemeanor?<br>recircl                                                                                                    |
|                                    | <ul> <li>If Yes - Less than 5 years since completing my sentence or probationary period.</li> <li>Yes - More than 5 years since completing my sentence or probationary period.</li> <li>No</li> </ul>                                                                                                    |
|                                    | 3. Have you, within the past 6 years, been convicted, in any jurisdiction, of a Class B misdemeanor<br>or equivalent offense? Hourse                                                                                                    |
|                                    | © No                                                                                                    |
|                                    | 4. Are you currently charged with, or under indictment for, a felony, or Class A misdemeanor? were<br>© Yes<br>© No                                                                                                    |
|                                    | 5 Are you a present using with a Clarg B mindomagned                                                                                                    |
|                                    | <ul> <li>Are you currency charged with a class b insuemeetion reave</li></ul>                                                                                                    |
|                                    | 6. Have you ever been found by a court to be incompetent by reason of mental defect? <sub>Maxes</sub><br>© Yes<br>© No                                                                                                    |
|                                    | 7 Mana usu discharmad form the militan/2                                                                                                    |
|                                    | Yvent you discludiges and the miningly / wave     Svet     Ves - I received a dishonorable discharge, a bad conduct discharge, or an other than honorable     discharge, from Armed Forces. I must submit a copy of my DD-214.     No                                                                                                    |
|                                    | 8. Are you required to register as a sex offender, in Texas or any other state? wome<br>© Yes<br>© No                                                                                                    |
|                                    | -                                                                                                    |
|                                    | Acknowledgments      I.      I understand that all fees submitted to Private Security are non-refundable, are not transferable     and that, in accordance with Administrative Rule 35.23, 1 will have 50 days from the date of     notice of a deficiency, to turn in all required documentation, supplementation and/or     fees OR this application will be abandoned and I will be required to reapply, market                                                                                                    |
|                                    | 2. □ I verify that the information provided is true and correct, and I understand that this is an official Government record and that any false statement made on this document or any other supplement provided to DPS may result in criminal prosecution. makes                                                                                                    |
|                                    | 3. E1 understand, any pending charges or conviction referred to above require the submission of<br>the appropriate court documentation, with this application. Failure to report an arrest or<br>conviction, later found by a fingerprint search, may result in denial or revocation of a license<br>based solely on the material misstatement of fact in this application, wereast                                                                                                    |
|                                    | 4. 	☐ I acknowledge I have reviewed the eligibility criteria of Texas Occupations Code §1702.113<br>and the definition of "conviction" provided in §1702.371. In addition, I acknowledge I have<br>reviewed the disqualifying offenses listed in Texas Administrative Code §35.4. represented for the second second seco |
|                                    | 5. ■ I certify that all information I provided in reliation to this criminal history record check is true and accurate. I authorize the Texas Department of Public Safety (DPS) to access Texas and Federal criminal history record information that pertains to me and disseminate that information to the designated Authorized Agency or Qualited Entity with which it am or an seeking to be employed or to serve as a volunteer, through the DPS Fingerprint-based Applicant Cleaninghouse of Texas and as authorized by reass Covernment Code Code Chapter 411 and any other applicable state or foderal statute or policy. I authorize the Texas Department of Public Safety to summit my ingerprints and other applicable records in order to identify other information that may be perfined to the applicable. I authorize the FEI to discuss periodentially perimiter at other applicable in the PDS function that may be perfined to the applicable. I authorize the FEI to discuss periodentially perimiter at the PDS during the processing of this application and for as long hereafter as may be relevant to the activity of which this application is being submitted. Lucestand my fingerprints and related information, where all such data will be subject to comparism agents excited under the PFI way also creatin there submitted under the Privacy Act of 1974 (G 1025 GS2a). Lunderstand that Generation determination is made by the Qualitation (NGU) system. I understand Tex PI and the Next Generation determination is made by the Qualitation the IDS Singerprints with the setting the account and adventing the record encord check as challenge the accuracy and completeness of the information the ferring of the submitted information to the Related information the Related information the Related information and the Related period is a copy of any circles a final determination is made by the Qualited Entity i also understand the Entity my deny me access to chick as completed. If a need anises to challenge the Record encords of the information to the FBI compre       |

Each section has an edit button. The edit button will take you to the selected section to make corrections. Then you must progress through the screens again and make any additional changes required.

| TOPS<br>Texas Online Private Security |                            |                                                                    | <b>8</b> |
|---------------------------------------|----------------------------|--------------------------------------------------------------------|----------|
| Application Information               | Application Rev            | iew                                                                |          |
| Contact Information                   | Review the application car | refully. Select Edit to make corrections. Select Next to continue. |          |
| Question Sets                         | Application Type           | l                                                                  | Edit     |
| Application Review                    | Application Type:          | Unarmed Registration                                               |          |
| Application Review                    | Registration Type:         | Locksmith                                                          |          |
| Review Fees                           | employmentDate:            | 08/09/2017                                                         |          |
| Confirmation                          | Bus. License No.:          | C04161901                                                          |          |
|                                       | Business Name:             | Private Security Company                                           |          |
|                                       | Personal Information       | ion                                                                |          |
|                                       | Last Name:                 | Person                                                             | Edit     |
|                                       | First Name:                | Sample                                                             |          |
|                                       | Middle Name:               |                                                                    |          |
|                                       | Suffix:                    |                                                                    |          |
|                                       | Email Address:             | email@email.com                                                    |          |
|                                       | ID Type:                   |                                                                    |          |
|                                       | ID Number:                 |                                                                    |          |
|                                       | Contact Information        | on                                                                 |          |
|                                       | Physical Address           | 123 Any Street<br>Austin, TX 78752<br>Travis                       | Edit     |
|                                       | Mailing Address:           | Same as Physical Address                                           |          |
|                                       | Primary Phone<br>Number:   | (512) 424-2000                                                     |          |
|                                       | Secondary Phone<br>Number: |                                                                    |          |
|                                       | Gender:                    | Male                                                               |          |
|                                       | Height (feet):             | 6                                                                  |          |
|                                       | Height (inches):           | 6                                                                  |          |
|                                       | Weight (lbs):              | 640                                                                |          |
|                                       | Eye Color:                 | Blue                                                               |          |
|                                       | Hair Color:                | Blonde                                                             |          |
|                                       | Race:                      | Other                                                              |          |
|                                       | Aliases:                   | Werk                                                               |          |
|                                       | Duties:                    | WOIK                                                               |          |

#### Acknowledgments

 I understand that all fees submitted to Private Security are non-refundable, are not transferable and that, in accordance with Administrative Rule 35.23, I will have 90 days from the date of notice of a deficiency, to turn in all required documentation, supplemental information and/or fees OR this application will be abandoned and I will be required to reapply.

Yes

I verify that the information provided is true and correct, and I understand that this is an official Government record and that any false statement made on this document or any other supplement provided to DPS may result in criminal prosecution.

Yes

3. I understand, any pending charges or conviction referred to above require the submission of the appropriate court documentation, with this application. Failure to report an arrest or conviction, later found by a fingerprint search, may result in denial or revocation of a license based solely on the material misstatement of fact in this application.

Yes

- 4. I acknowledge I have reviewed the eligibility criteria of Texas Occupations Code §1702.113 and the definition of 'conviction' provided in §1702.371. In addition, I acknowledge I have reviewed the disqualifying offenses listed in Texas Administrative Code §35.4.
- Yes
- 5. I certify that all information I provided in relation to this criminal history record check is true and accurate. I authorize the Texas Department of Public Safety (DPS) to access Texas and Federal criminal history record information that pertains to me and disseminate that information to the designated Authorized Agency or Qualified Entity with which I am or am seeking to be employed or to serve as a volunteer, through the DPS Fingerprint-based Applicant Clearinghouse of Texas and as authorized by Texas Government Code Chapter 411 and any other applicable state or federal statute or policy. I authorize the Texas Department of Public Safety to submit my fingerprints and other application information to the FBI for the purpose of comparing the submitted information to available records in order to identify other information that may be pertinent to the application. I authorize the FBI to disclose potentially pertinent information to the DPS during the processing of this application and for as long hereafter as may be relevant to the activity for which this application is being submitted. I understand that the FBI may also retain my fingerprints and other applicant information in the FBI's permanent collection of fingerprints and related information, where all such data will be subject to comparisons against other submissions received by the FBI and to further disseminations by the FBI as may be authorized under the Privacy Act of 1974 (5 USC 552a). I understand my fingerprints will be searched by and against civil, criminal and latent fingerprints in the Next Generation Identification (NGI) system. I understand I am entitled to obtain a copy of any criminal history record check and challenge the accuracy and completeness of the information before a final determination is made by the Qualified Entity. I also understand the Qualified Entity may deny me access to children, the elderly, or individuals with disabilities until the criminal history record check is completed. If a need arises to challenge the FBI record response, you may contact the agency that submitted the information to the FBI, or you may send a written challenge request to the FBI's Criminal Justice Information Services (CJIS) Division at FBI CJIS Division, Attention: Correspondence Group, 1000 Custer Hollow Road, Clarksburg, WV 26306.

Yes

Cancel

Edit

Select the "Submit Application" button. Please note applications are not complete and will not be processed without employer verification and receipt of payment. You will need to notify your employer to login and verify employment. The employer may elect to pay for the application at that time, or you may submit payment after the employment verification has been completed. Unpaid applications will be deleted after 15 days.

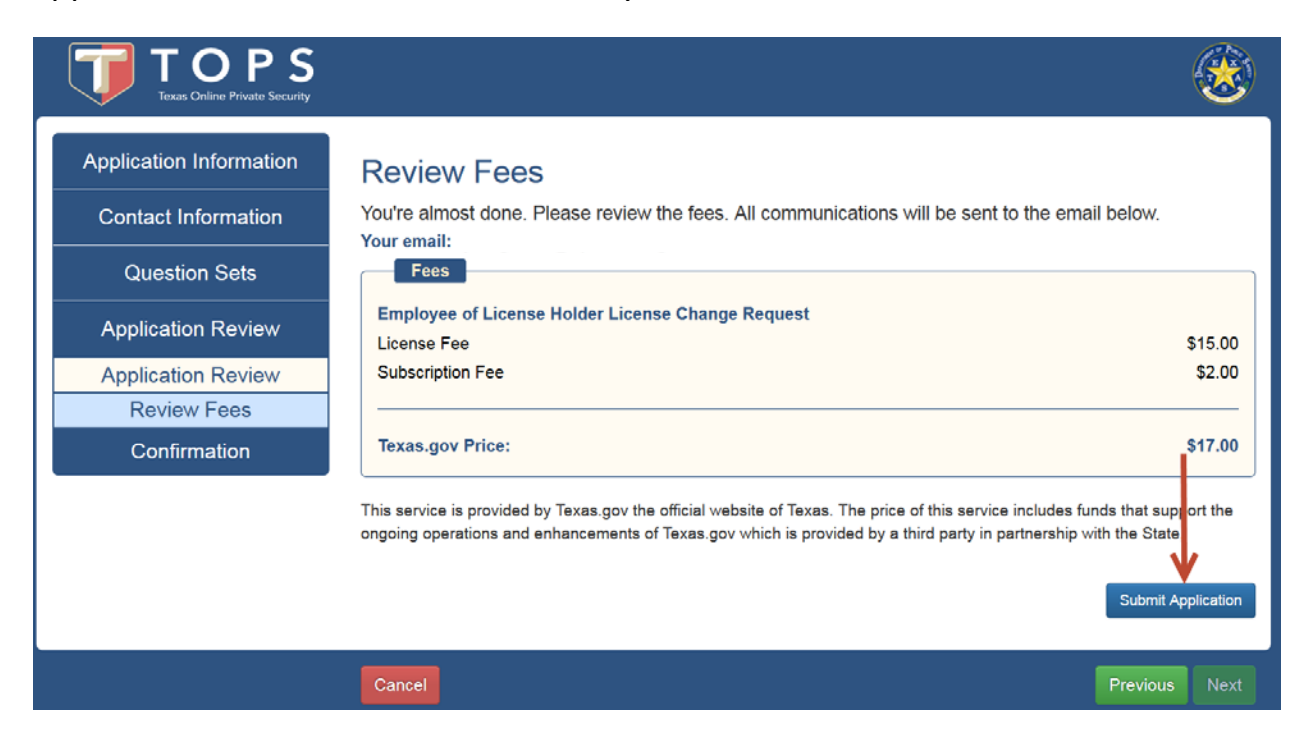

## The Exit button returns you to the Landing Page

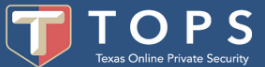

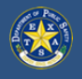

## Confirmation

Your application is being sent to your employer for employment verification.

### What's Next?

- 1. Notify your employer that the application is ready for them to verify employment.
- 2. Mark your calendar. Employment verification and payment of application must be performed within 15 days. After 15 days, this application will be purged and you will have to resubmit your application.
- 3. Check your email. You will be notified by email if additional actions are required.
- 4. Pay for the application. After employment verification, either you or your employer must pay for the application.
- 5. Log in and select My Applications to check the current status of your application throughout the application process.
- 6. Questions? Many helpful answers and tips can be found on the DPS website. If you cannot find your answer, please contact us through DPS Contact Us.

## When can I begin to work?

Submitting a registration/commission online does not constitute issuance of a license/registration. Check your application status regularly to learn when you can begin work.

Note:

All fees are non-refundable and non-transferable. Texas.gov will remit the amount paid to the agency on your behalf.

Texas DL/ID Holders: The Texas DL or ID photo and signature on file with the Department will be used for the Private Security pocket card.

If the applicant has held a Private Security license within the past 3 years, the fingerprints on file with the Department will be submitted to the FBI if a background check is required.

Want to tell us about your experience? Please take a short survey.

If you are directed by your employer to pay for the update application, you can do so after they have verified your employment. Login to your TOPS profile and click the "My Applications" tab. Locate the update application and click the "Pay" button.

|                                                                                                    |                                                                                           |                                                                              |                         | Logged in as       | s Sample Person.  |
|----------------------------------------------------------------------------------------------------|-------------------------------------------------------------------------------------------|------------------------------------------------------------------------------|-------------------------|--------------------|-------------------|
| My Profile                                                                                                | My Applications                                                                           | My Registrations                                                             | My Business App         | plications         | My Businesses     |
|                                                                                                    |                                                                                           |                                                                              |                         |                    |                   |
| art Individual Application                                                                                | Start Business Application                                                                |                                                                              |                         |                    |                   |
|                                                                                                    |                                                                                           |                                                                              |                         |                    |                   |
|                                                                                                    |                                                                                           |                                                                              |                         |                    |                   |
| paid Applications                                                                                         |                                                                                           |                                                                              |                         |                    |                   |
| paid Applications                                                                                         | ions that have been submitte                                                              | d for processing, but hav                                                    | re not been paid for. U | Inpaid applicati   | ons may be waitin |
| paid Applications<br>s is the list of applicat<br>confirmation from the                                   | ions that have been submitte<br>hiring business before paym                               | d for processing, but hav<br>ent can be made.                                | re not been paid for. U | Inpaid applicati   | ons may be waitin |
| paid Applications<br>s is the list of applicat<br>confirmation from the                                   | tions that have been submitte<br>hiring business before paym                              | d for processing, but hav<br>ent can be made.                                | re not been paid for. U | Inpaid applicati   | ons may be waitin |
| paid Applications<br>s is the list of applicat<br>confirmation from the<br>Registration Type              | ions that have been submitte<br>hiring business before paym                               | d for processing, but hav<br>ent can be made.<br>Received On                 | re not been paid for. U | Inpaid applicati   | ons may be waitin |
| paid Applications<br>s is the list of applicat<br>confirmation from the<br>Registration Type              | ions that have been submitte<br>hiring business before paym<br>Application Type<br>Update | d for processing, but hav<br>ent can be made.<br>Received On<br>08/09/2017   | re not been paid for. U | Inpaid applicati   | ons may be waitin |
| paid Applications<br>s is the list of applicat<br>confirmation from the<br>Registration Type<br>Locksmith | ions that have been submitte<br>hiring business before paym<br>Application Type<br>Update | d for processing, but hav<br>ent can be made.<br>Received On<br>08/09/2017   | re not been paid for. U | Inpaid application | ons may be waitin |
| paid Applications<br>s is the list of applicat<br>confirmation from the<br>Registration Type<br>Locksmith | ions that have been submitte<br>hiring business before paym<br>Application Type<br>Update | d for processing, but hav<br>ent can be made.<br>Received On<br>08/09/2017   | re not been paid for. U | Inpaid application | Actions           |
| paid Applications<br>s is the list of applicat<br>confirmation from the<br>Registration Type<br>Locksmith | ions that have been submitte<br>hiring business before paym<br>Application Type<br>Update | d for processing, but hav<br>ent can be made.<br>© Received On<br>08/09/2017 | re not been paid for. U | Inpaid applicati   | Actions           |

Once you review the fees, click the "Pay with Credit Card" button, you will be directed to a common check out area.

| TOPS<br>Texas Online Private Security                                                                                                    |                                                                                                    |
|----------------------------------------------------------------------------------------------------|----------------------------------------------------------------------------------------------------|
| Application Information<br>Contact Information<br>Military Status<br>Texas Peace Officer<br>Question Sets<br>Application Review<br>Application Review<br>Review Fees<br>Confirmation | Review Fees         Enclose of License Holder License Change Request         License Fee       \$15.00         Subscription Fee       \$2.00         Texas.gov Price:       \$17.00         This service is provided by Texas.gov the official website of Texas. The price of this service includes funds that support the origoing operations and enhancements of Texas.gov which is provided by a third party in partnership with the State. |
|                                                                                                    | Cancel Pay with Credit Card                                                                                                    |